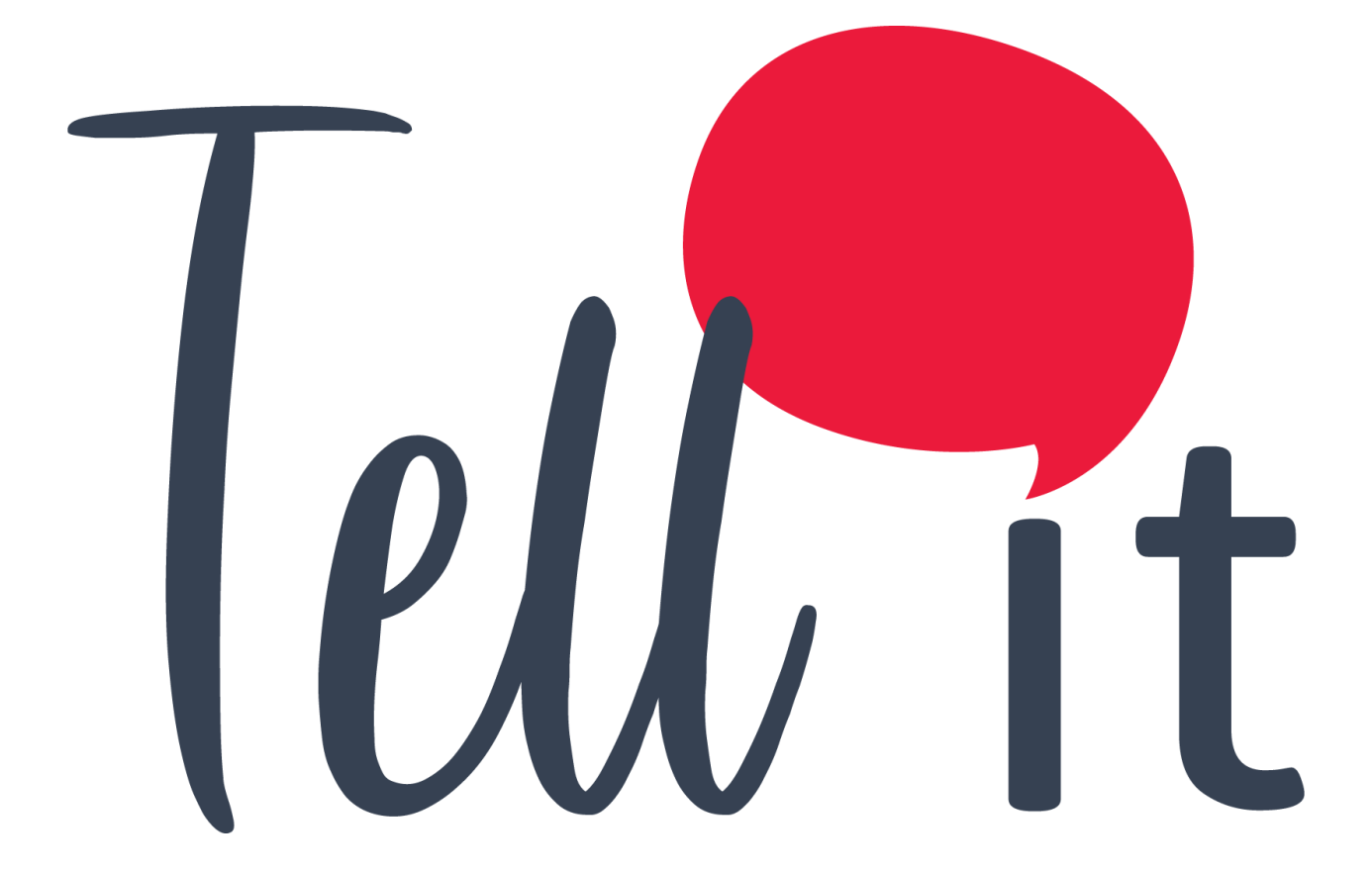

## ALDEAMO Manual de Uso – Tell It

www.aldeamo.com

MAN-PP-03-14 V1 03/02/2020

## Contenido

| 1. Control de Cambios                                      |
|------------------------------------------------------------|
| 2. Introducción                                            |
| 3. Características y requerimientos del equipo de cómputo5 |
| 4. Requerimientos previos                                  |
| 5. Cómo utilizar el portal7                                |
| 5.1. Ingreso al Portal7                                    |
| 5.2. Recuperar y Cambiar Contraseña8                       |
| 6. Bienvenido al portal de Tell it!10                      |
| 7. Productos                                               |
| 7.1. Documentos                                            |
| 7.1.1. Requisitos Previos                                  |
| 7.1.2. Envío de una campaña de Docs311                     |
| 7.2. Validador de Email15                                  |
| 7.2.1. Crear una Validación de Email15                     |
| 7.2.2. Ver el estado de una Validación de Email16          |
| 7.3. Identificador de Operadores:                          |
| 7.3.1. Crear una Validación de Operadores:17               |
| 7.3.2. Ver el estado de una Validación de Operadores:18    |
| 7.4. Estado de Llamada19                                   |
| 7.5. Flujos Interactivos                                   |
| 7.5.1. CustomFlow                                          |
| 8. Canales21                                               |
| 8.1. SMS                                                   |
| 8.1.1. Envío Rápido21                                      |
| 8.1.2. Envío Rápido Flash23                                |
| 8.1.3. Envíos Masivos                                      |
| 8.1.4. URLs Cortas en los mensajes32                       |
| 8.1.5. SMS to WhatsApp                                     |
| 8.1.6. Almacenar plantillas de texto                       |
| 8.2. Voz                                                   |
| 8.3. Email                                                 |

| 9.  | Estadísticas | 7 |
|-----|--------------|---|
| 10. | Reportes     | 9 |
| 11. | Salir4       | 2 |

## 1. Control de Cambios

| Versión | Fecha      | Descripción de la Modificación          | Responsable (s) |
|---------|------------|-----------------------------------------|-----------------|
| 1       | 03/02/2020 | Creación del manual de uso para Tell it | Daniel Gómez    |

## 2. Introducción

Bienvenido a **Tell it** un portal especializado en el envío de campañas de diversos productos y canales de comunicación corporativa.

A través del sitio <u>http://tellit.aldeamo.com</u> podrás realizar el envío de campañas de una manera sencilla y rápida, desde un envío mínimo a 1 contacto hasta un envío masivo de mensajes sin límite de contactos.

Esta herramienta te garantiza que tus clientes recibirán exactamente la información que deseas transmitir a través de plantillas creadas por ti, las cuales podrás utilizar las veces que desees. Además podrás crear múltiples grupos de contactos y de esta forma realizar un envío más ágil y eficaz.

## **3. Características y requerimientos del equipo de cómputo**

Para utilizar **Tell it** solo es necesario contar con acceso a internet y tener instalado algún explorador.

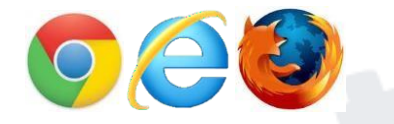

Para Firefox se recomienda versión igual o superior a 8 y para Internet Explorer/Edge puede requerirse la siguiente configuración:

En panel de control, clic en Redes e Internet:

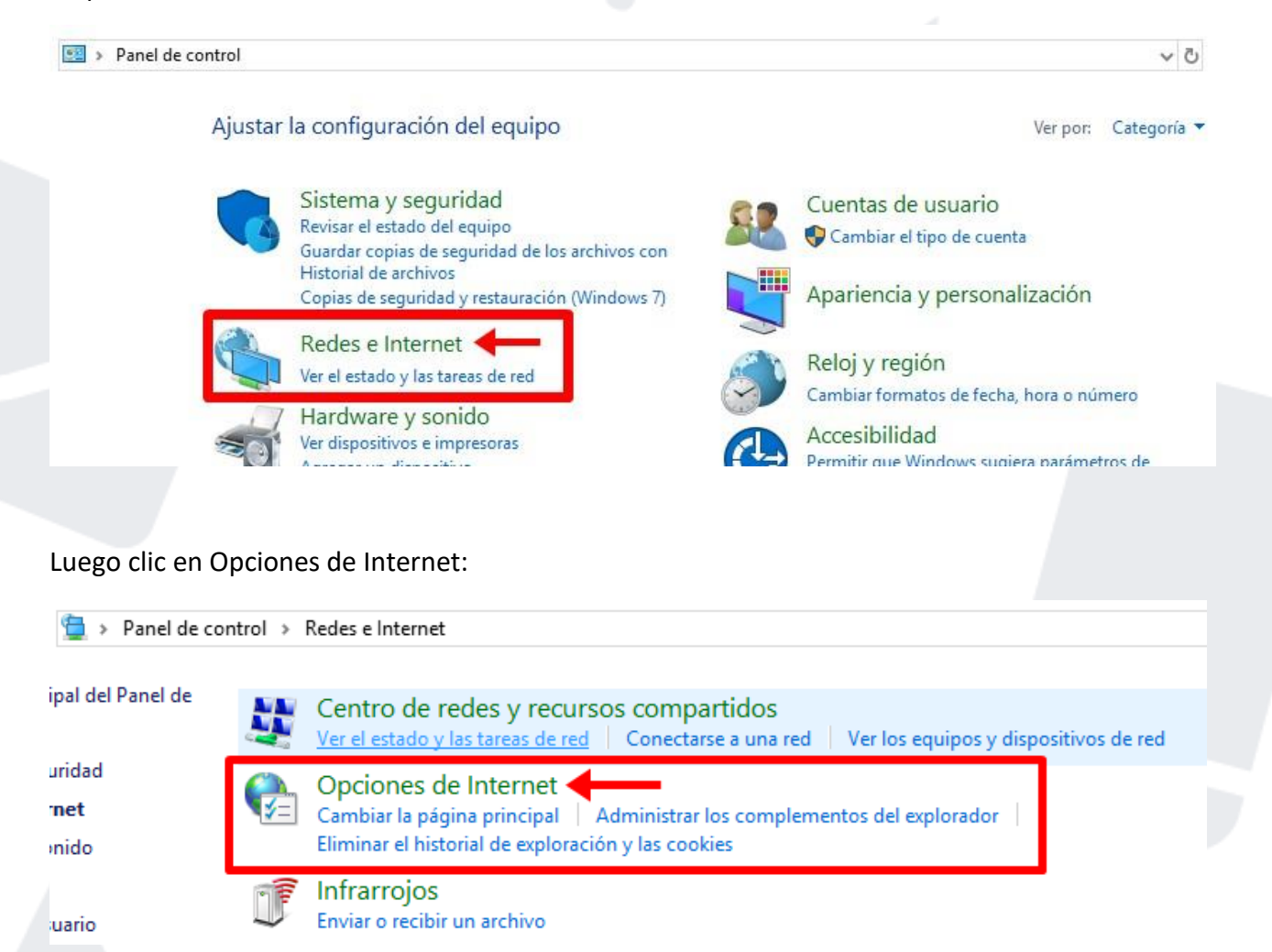

Ir a la pestaña de Opciones Avanzadas y seleccionar "Usar TLS 1.2", finalmente clic en Aceptar:

| Seguridad       Privacidad       Contenidi         Conexiones       Programas       Opciones avanzadas         figuración       Image: Seguridad       Opciones avanzadas         Mabilitar el almacenamiento DOM       Habilitar el modo protegido mejorado*       Image: Seguridad         Habilitar el modo protegido mejorado*       Image: Seguridad       Image: Seguridad         Mabilitar procesos de 64 bits para el modo protegido mejorado       Image: Seguridad       Image: Seguridad         Mabilitar SmartScreen de Windows Defender       Image: No guardar las páginas cifradas en el disco       Image: Seguridad el contenido activo de los CDs se ejecute en mi eq       Image: Seguridad el contenido activo se ejecute en los archivos de r         Image: Permitir que el contenido activo se ejecute en los archivos de r       Image: Seguridad el contenido activo se ejecute o instale incluso si la firma r         Maser SSI 3.0       Image: Seguridad el contenido activo se ejecute o instale incluso si la firma r | Seneral       Seguridad       Privacidad       Contenid         Conexiones       Programas       Opciones avanzadas         figuración                                                                                                    | Seneral       Seguridad       Privacidad       Contenid         Conexiones       Programas       Opciones avanzadas         figuración                                                                                                    | General<br>Conexiones<br>Ifiguración –<br>Habil<br>Habil<br>Habil  | Seguridad<br>Program<br>itar el almacenamiento<br>itar el modo protegido                                                                                                    | Privacio<br>as<br>DOM                                                                                              | lad<br>Opcion                                                            | Contenid<br>es avanzadas                                        |
|----------------------------------------------------------------------------------------------------|----------------------------------------------------------------------------------------------------|----------------------------------------------------------------------------------------------------|--------------------------------------------------------------------|----------------------------------------------------------------------------------------------------|----------------------------------------------------------------------------------------------------|--------------------------------------------------------------------------|-----------------------------------------------------------------|
| Conexiones       Programas       Opciones avanzadas         figuración                                                                                                    | Conexiones       Programas       Opciones avanzadas         Infiguración       Infiguración       Infiguración         Image: Mabilitar el almacenamiento DOM       Image: Mabilitar el modo protegido mejorado*       Image: Mabilitar el modo protegido mejorado*         Image: Mabilitar processos de 64 bits para el modo protegido mejorado*       Image: Mabilitar SmartScreen de Windows Defender       Image: Moguardar las páginas cifradas en el disco         Image: Mabilitar que el contenido activo de los CDs se ejecute en mi eq       Permitir que el contenido activo se ejecute en los archivos de r         Image: Mabilitar SIS 1.0       Image: Mage: Ma | Conexiones       Programas       Opciones avanzadas         figuración                                                                                                    | Conexiones                                                         | Program<br>itar el almacenamiento<br>itar el modo protegido                                                                                                    | DOM                                                                                                    | Opcion                                                                   | es avanzadas                                                    |
| figuración<br>Habilitar el almacenamiento DOM<br>Habilitar el modo protegido mejorado*<br>Habilitar procesos de 64 bits para el modo protegido mejorado<br>Habilitar SmartScreen de Windows Defender<br>No guardar las páginas cifradas en el disco<br>Permitir que el contenido activo de los CDs se ejecute en mi eq<br>Permitir que el contenido activo se ejecute en los archivos de r<br>Permitir que el software se ejecute o instale incluso si la firma r<br>Hisar SSL 3.0                                                                                                    | figuración  Habilitar el almacenamiento DOM Habilitar el modo protegido mejorado* Habilitar procesos de 64 bits para el modo protegido mejorado Habilitar SmartScreen de Windows Defender No guardar las páginas cifradas en el disco Permitir que el contenido activo de los CDs se ejecute en mi eq Permitir que el contenido activo se ejecute en los archivos de r Permitir que el software se ejecute o instale incluso si la firma r Usar SSI 3.0 Usar TLS 1.1 Usar TLS 1.2 Vaciar la carpeta Archivos temporales de Internet cuando se c                                                                                                    | figuración<br>Habilitar el almacenamiento DOM<br>Habilitar el modo protegido mejorado*<br>Habilitar procesos de 64 bits para el modo protegido mejorado<br>Habilitar SmartScreen de Windows Defender<br>No guardar las páginas cifradas en el disco<br>Permitir que el contenido activo de los CDs se ejecute en mi eq<br>Permitir que el contenido activo se ejecute en los archivos de r<br>Permitir que el software se ejecute o instale incluso si la firma r<br>Hsar SSI 30<br>Usar TLS 1.0<br>Usar TLS 1.1<br>Usar TLS 1.2<br>Vaciar la carpeta Archivos temporales de Internet cuando se c<br>Se aplicará cuando reinicie el equipo | nfiguración –<br>Habili<br>Habili<br>Habili<br>Habili              | itar el almacenamiento<br>itar el modo protegido                                                                                                    | DOM                                                                                                    |                                                                          |                                                                 |
|                                                                                                    | Usar TLS 1.1<br>Usar TLS 1.2<br>Vadar la carpeta Archivos temporales de Internet cuando se c                                                                                                    | ✓ Usar TLS 1.1     ✓ Usar TLS 1.2     ✓ vaciar la carpeta Archivos temporales de Internet cuando se c     ✓     ×     ×     ×     ×     ×     ×     ×     ×     ×     ×     ×     ×     ×     ×                                                                                                    | Perm Perm Perm Usar                                                | itar procesos de 64 bit<br>itar SmartScreen de W<br>Jardar las páginas cifr<br>itir que el contenido a<br>itir que el contenido a<br>itir que el software se<br>SSL 3.0<br>TLS 1.0 | mejorado*<br>s para el moc<br>líndows Defer<br>adas en el dis<br>ctivo de los C<br>ctivo se ejecu<br>ejecute o ins | lo protegid<br>nder<br>co<br>Ds se ejeci<br>ite en los a<br>tale incluso | lo mejorado<br>ute en mi eq<br>ırchivos de r<br>o si la firma r |
| Se aplicará cuando reinicie el equipo<br>Restaurar configuración avanzada                                                                                                    | Restaurar configuración avanzada                                                                                                    |                                                                                                    | tablecer conf<br>establece la (<br>u estado preci<br>se esta opció | iguración de Internet i<br>configuración de Inter<br>determinado.<br>n solo si el explorador                                                                                       | Explorer                                                                                                    | a Rest                                                                   | ablecer<br>lizable.                                             |

Para optimizar el rendimiento se recomienda que no se realicen envíos masivos de más de 400.000 mil contactos. Por ejemplo, si debes hacer un envío de una misma plantilla a 1.000.000 contactos, entonces debes realizar envíos por grupos de 400.000 o menos hasta completar los 1.000.000. Esto garantizará un óptimo rendimiento.

## 4. Requerimientos previos

Para poder ingresar al portal debes contar con un nombre de usuario y una contraseña, datos que son entregados al adquirir alguno de los productos Tell it.

## 5. Cómo utilizar el portal

### 5.1. Ingreso al Portal

Ingresa a tu explorador y digita http://tellit.aldeamo.com

En la primera pantalla encontrarás el formulario de registro, ventana en la cual podrás ingresar al portal digitando el usuario y clave previamente compartidos por tu consultor comercial.

| INICIO DE SESIO    | ÓN  |           |  |
|--------------------|-----|-----------|--|
| Usue of the total  | +   | MOVILES   |  |
|                    | 1   | D nizzo   |  |
| Ingresar           |     | B)_BO     |  |
| Recuperar contrase | eña | FFFREN    |  |
| 🔾 aldeam           | o   | MARCA BLA |  |

Presiona el botón Ingresar.

### 5.2. Recuperar y Cambiar Contraseña

Si olvidaste tu clave presiona **Recuperar Contraseña**, en la nueva pantalla ingresa tu nombre de usuario y presiona el botón **Enviar**.

| Uspennegentatio | d |
|-----------------|---|
|                 |   |

El sistema automáticamente enviará un PIN o Código de desbloqueo al celular asociado a la cuenta, ingrésalo en la web y clic en Validar:

| 890<br>El c<br>es: | MENSAJES<br>D-0: 4<br>odigo para recuperar tu contrasena en Tellit<br>573)39 | ahora       |
|--------------------|------------------------------------------------------------------------------|-------------|
|                    | HEMOS ENVIADO TU CÓDIGO DE                                                   | SA          |
| 1                  | VERIFICACIÓN PARA RECUPERAR LA<br>CONTRASEÑA A:                              | 5 CI        |
|                    |                                                                              | )Q          |
| 4                  | Ingresa el código                                                            | MO          |
|                    | 0000                                                                         | 00          |
|                    | Validar                                                                      | le le       |
|                    | Generar nuevo código                                                         | EF          |
|                    | <b>Q</b> aldeamo                                                             | . M         |
|                    |                                                                              | <b>IECK</b> |

Si el código es válido podrás avanzar a la siguiente ventana para ingresar tu nueva contraseña :

|         | ø |
|---------|---|
| Guardar |   |

**NOTA**: Es importante que la nueva contraseña asignada tenga entre 8 y 16 caracteres que incluyan letras, números y al menos un carácter especial. Adicionalmente que la contraseña ingresada no haya sido usada antes.

Ingresa al portal con tu usuario y la nueva clave.

## 6. Bienvenido al portal de Tell it!

Una vez hayas accedido al portal de **Tell it** con tu usuario y contraseña, el sistema te dará la bienvenida y te llevará a la página de selección de Productos o Canales para tu campaña:

| = Tal it                | 6 o                                                        | Sar 🕶 |
|-------------------------|------------------------------------------------------------|-------|
| Aplicaciones            | Productos                                                  |       |
| 19 Maas                 |                                                            |       |
| Mis Servicios           |                                                            |       |
| Sesi                    |                                                            |       |
| S Vor                   | Decumentor Benortes Validadores Eluis Interactions         |       |
| E friel                 | socementos nepertes removementes region de la removementos |       |
| Reportes                |                                                            |       |
| 18 Validator            |                                                            |       |
| 🚏 Flujos Interactivos 🛛 | Canales                                                    |       |
| Estado Putas SMS        | Condico -                                                  |       |
|                         | SMSi Voz Email                                             |       |

Recuerde que Tell it es completamente Responsiva y podrá realizar acciones de envío y reportes desde cualquier dispositivo con acceso a internet como smartphones o tabletas:

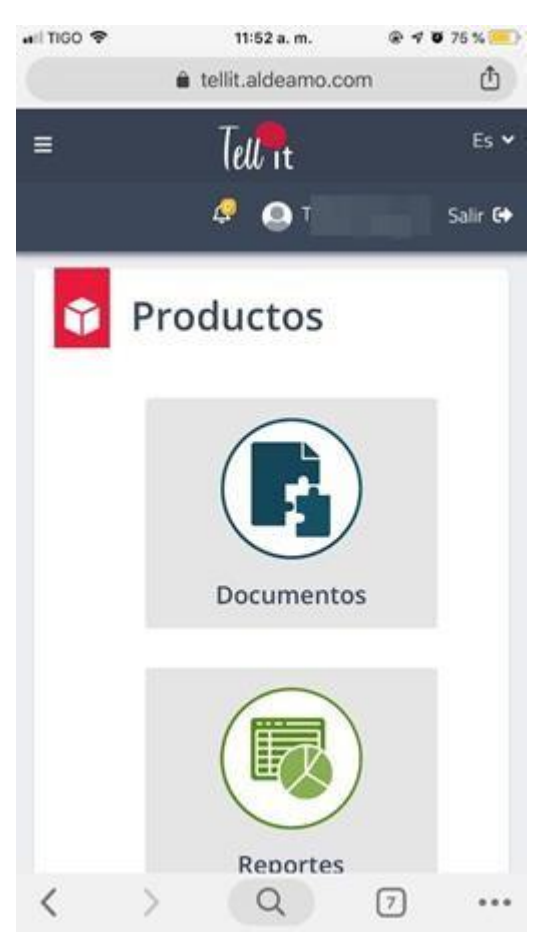

## 7. Productos

### 7.1. Documentos

Permite el envío de documentos creados a partir de una plantilla gráfica y un archivo de variables para completarlo (Docs3):

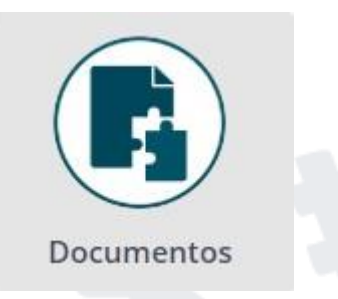

Recuerde que el envío de archivos que no requieren ser creados desde Aldeamo (Docs1 y Docs2), su envío debe realizarse por las plataformas de cada cana, SMS e Email.

### 7.1.1. Requisitos Previos

Para proceder con el envío de una campaña de Docs se debe previamente solicitar la inclusión y configuración de la plantilla gráfica y ejemplo del archivo de Datos. Esta solicitud podrá realizarse a través del Consultor Comercial o NOC por medio del sistema de tickets.

### 7.1.2. Envío de una campaña de Docs3

Una vez configurada la plantilla y modelo de archivo de datos (también llamado spool o caída de datos), en el menú Docs podrá realizar una campaña en la siguiente ventana seleccionando la plantilla, ingresando un Nombre de Campaña y podrá configurar el Nombre de los archivos finales. En la misma sección podrá seleccionar la opción de proteger los Docs con clave:

| 1 Selección de plantilla                                                           | 2 Informaci                | ión de campaña                              | 3 Resumen de campañ |
|------------------------------------------------------------------------------------|----------------------------|---------------------------------------------|---------------------|
| Para la configuración de campaña seleccione la pl                                  | antilla que se ajuste a la | información del archivo a carg              | gar.                |
|                                                                                    |                            |                                             |                     |
|                                                                                    | 1 3                        |                                             |                     |
| Plantilla                                                                          |                            | Nombre de la campaña                        | •                   |
| Plantilla<br>Carta Generica                                                        |                            | Nombre de la campaña<br>Nombre de la campañ | ?                   |
| Plantilla<br>Carta Generica<br>Columnas (?)                                        | T I                        | Nombre de la campaña<br>Nombre de la campañ | ?                   |
| Plantilla<br>Carta Generica<br>Columnas ⑦<br>nombreCompleto.nombreEmpresa.numeroCe | elular.cedula.nombr        | Nombre de la campaña<br>Nombre de la campañ | 2<br>a              |

Junto al listado de plantillas en el botón de imagen podrá visualizar una imagen de la plantilla para confirmar que sea la correcta:

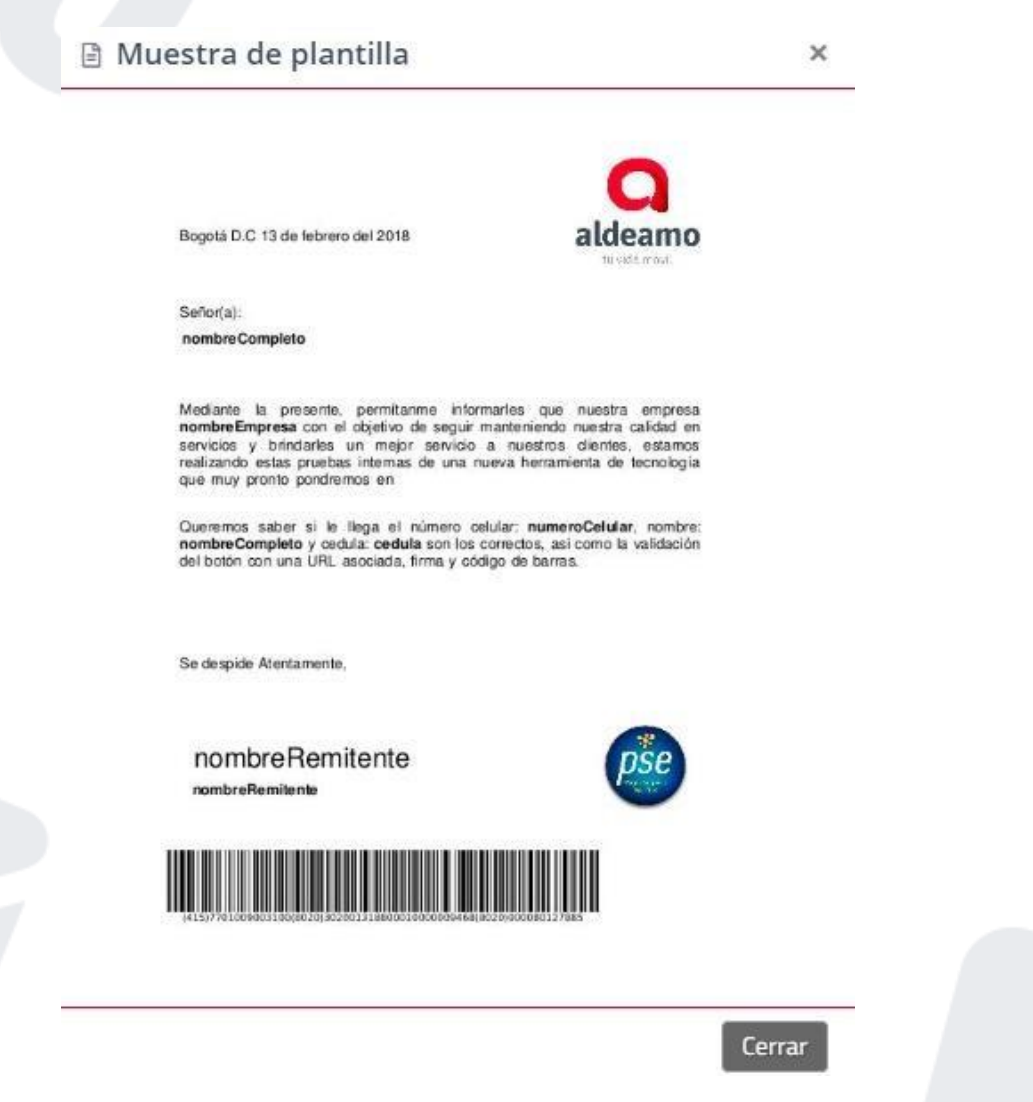

Al seleccionar la opción de proteger el archivo con contraseña se desplegará un listado de los encabezados del archivo de datos para poder seleccionar la que nos brindará la seguridad del archivo:

| 🖞 Nombre PDF 🕐                           |   |
|------------------------------------------|---|
| TestCartaGenerica                        |   |
| Proteger con contraseña los archivos PDF |   |
| Columna que contiene las contraseñas     |   |
| cedula                                   | w |
|                                          |   |

En la segunda sección de la pantalla podrá realizar la carga del archivo de datos del documento, teniendo en cuenta que el formato debe ser un CSV con separadores de una lista desplegable. El archivo puede o no contener encabezados.

Seleccione el canal de envío y la posibilidad de enviar o solo generar los documentos:

| Para construir el documento debe cargar la información (nombres | de contactos | s, números de celular, mensaje, etc.) desde un archivo en formato <b>CSV</b> . |
|-----------------------------------------------------------------|--------------|--------------------------------------------------------------------------------|
|                                                                 |              | El archivo contiene encabezados                                                |
| Seleccione el separador ⑦ Coma ( , )                            | Ţ            | Cargar Archivo<br>pruebaTELL.csv (0,12 KB                                      |
| Seleccione el canal ③                                           | ٦F           | Opción de campaña (?)<br>Envíar                                                |
|                                                                 |              |                                                                                |
|                                                                 |              | Siguiente >                                                                    |

#### **Envíos por SMS** 7.1.2.1.

Al seleccionar canal de envío SMS con opción de campaña Enviar, se mostrará la siguiente ventana que permitirá la configuración del texto de la notificación que llegará al usuario final con el documento adjunto, se debe seleccionar la columna del archivo que contiene los números celulares y por último la fecha/hora de salida de la campaña que, si no es modificada, será inmediata.

Recuerde incluir la etiqueta URL Corta que contiene el vínculo al documento:

| 1 Selección de plantilla                                              | 2 Informació             | n de campaña                    | 3 Resumen de o       | ampaña         |
|-----------------------------------------------------------------------|--------------------------|---------------------------------|----------------------|----------------|
| nfigurar campaña SMS                                                  |                          |                                 |                      |                |
| 🏶 Etiquetas 🔹 🕐 URL corta                                             | ?                        |                                 | Plantilla            | 71             |
| Hola [nombreCompleto], adjunto encontrara u<br>[http://aldm.co/*****] | na carta pensada solo pa | ra ti, recuerda que la clave de | acceso es tu cedula. |                |
| Caracteres: 142 Mensajes: 1 🕐                                         |                          |                                 |                      | 11             |
| Columna teléfono 🕐                                                    |                          | Fecha de envío                  |                      | America/Bogota |
| numeroCelular                                                         | ٦٢                       | 🔁 05-Mar-2019 13                | :57                  |                |
|                                                                       |                          |                                 |                      |                |
|                                                                       |                          |                                 | < Volver             | Siguiente >    |
| ww.aldeamo.com                                                        |                          |                                 |                      | 1              |

Una vez diligenciada la información de la campaña de SMS, de clic en "Siguiente" para ir a la vista previa de la campaña:

| 1 Selección de plantilla                                                                                                    | 2 Información de campaña | Resumen de campaña                                                                                                    |
|----------------------------------------------------------------------------------------------------|--------------------------|----------------------------------------------------------------------------------------------------|
| Número total de<br>destinatarios                                                                                                    | 1 O°                     | Vista Previa                                                                                                    |
| No. total de mensajes a<br>enviar                                                                                                    | 1 🕐                      | Mensajes                                                                                                    |
| <ul> <li>w" Mensaje<br/>Hola [nombreCompleto], adjunto encontrara una carta pens<br/>rer uerda que la clave de acceso es tu cedula. [URL]</li> <li>w Archivo seleccionado<br/>pruehaTELL csv</li> <li>w I'J ombre de la campa ña<br/>TestDocs3</li> <li>« Fecha de Envio<br/>05-Mar-2019 13!57<br/>America/Boeota</li> <li>« Proteger con contraseña las archivos PDF<br/>Si. columna seleccionada. Eedula</li> <li>w i4 ombre del PDF<br/>TestCartaGeneriga</li> <li>•" PI antilla</li> </ul> | ada solo para ti,        | Hola nombrcLompleto.<br>adjunto encontrara una<br>carta pensada solo gira ti,<br>recuerda que la Elavc de<br>acceso es tu Eedula.<br>http:/al dm.co/ú'asm 7 |
| Carta Generica                                                                                                    |                          |                                                                                                    |

¥ Volver Enviar

Si está de acuerdo con la vista previa, clic en Enviar.

### 7.2. Validador de Email

En el Menú de operadores podrá la opción de Validación de Email que permite la identificación de los correos electrónicos válidos para poder recibir notificaciones de Email sin perder la reputación de la IP del remitente:

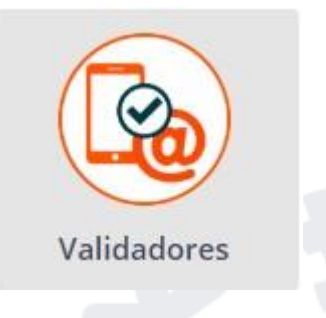

### 7.2.1. Crear una Validación de Email

Para usar el validador de Email, vaya a menú Validadores > Mail Validator:

| Validador de En        | nail  |                   |            |           |             |                   |
|------------------------|-------|-------------------|------------|-----------|-------------|-------------------|
| O Nuevo                | Fecha | Ultimo Mes        | •          | Q Busca   | ŕ           | 0                 |
|                        |       |                   |            |           | Resultado   | 0                 |
| Nombre                 |       | Fecha             | Estado 🕐   | Correctos | Incorrectos | Total de líneas 🥡 |
| 26-02-2019 (Sec. 75) à |       | 26-Feb-2019 03:21 | Completado | 0 1422    | 684         | 2106              |

Podrá hacer clic en "Nuevo" y poner el nombre de la campaña de Validación, también deberá cargar el TXT o CSV con el listado de correos a validar, finalice haciendo clic en "Enviar":

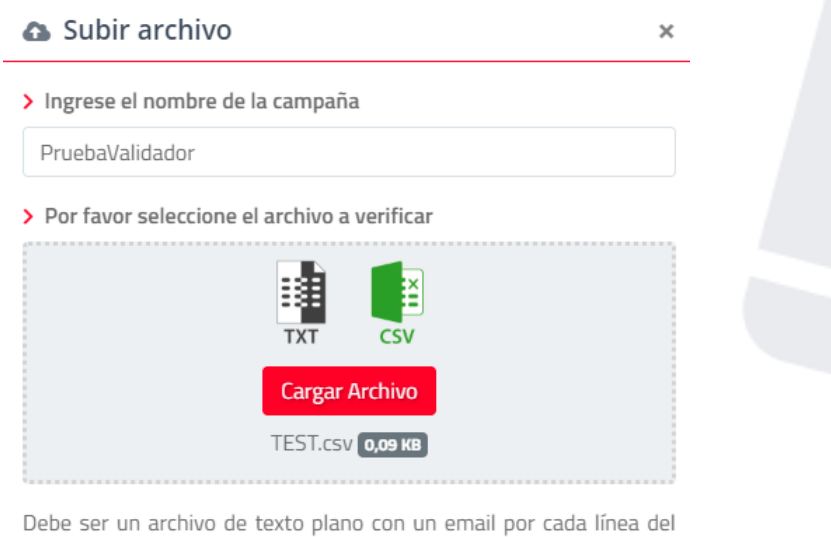

Cerrar

Enviar

Debe ser un archivo de texto plano con un email por cada línea del archivo.

### 7.2.2. Ver el estado de una Validación de Email

En la página de "Email Validator", se listará las Campañas de Validación realizadas y podrá generar el exporte de los correos válidos e inválidos, solo debe hacer clic en la nube de descarga:

|              | 0                                                 |
|--------------|---------------------------------------------------|
| Resultado (  | 3                                                 |
| Incorrectos  | Total de líneas 🕐                                 |
| <b>A</b> 311 | 999                                               |
| <b>0</b> 985 | 999                                               |
| 0 11         | 14                                                |
|              | Resultado (<br>ncorrectos<br>3 311<br>985<br>3 11 |

Recuerde que la herramienta limpiará registros duplicados por lo que el número de registros podrá ser menor al cargado en el archivo.

El formato de la descarga es CSV separado por comas:

|   | A | В      | С            | D      |
|---|---|--------|--------------|--------|
| 1 | m |        | .com,Email   | Valido |
| 2 | v | @ com, | Email Valido |        |
| 3 | v | @ .c   | om,Email Val | ido    |
| 4 |   |        |              |        |

### 7.3. Identificador de Operadores:

En el Menú de operadores podrá la opción de Validación de Operadores que permite la identificación de operadores de un listado de números celulares:

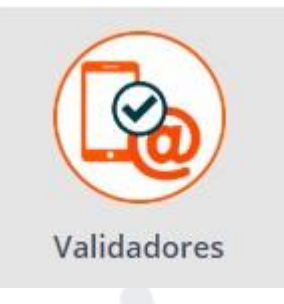

### 7.3.1. Crear una Validación de Operadores:

Para usar el validador de Operadores, vaya a menú Validadores > Identificador de Operadores:

| 📴 Ider | ntificador de | Operadores       |              |   |
|--------|---------------|------------------|--------------|---|
|        | Nuevo         | Fecha Ultimo Mes | ♦ Q Buscar   | 2 |
|        |               | No se encontraro | on registros |   |

Para Iniciar una validación debe hacer clicen el botón "Nuevo", donde aparecerá una pantalla en la que debe ingresar: Nombre de la Campaña de Validación, el país<sup>1</sup>, y podrá subir el listado de números en formato TXT y CSV y finalmente clic en "Enviar"

| Subir archivo                                                                  | ×            |
|--------------------------------------------------------------------------------|--------------|
| > Ingrese el nombre de la campaña                                              |              |
| PruebaValidación                                                               |              |
| > Seleccione el país                                                           |              |
| Colombia                                                                       | \$           |
| > Por favor seleccione el archivo a verificar                                  |              |
|                                                                                |              |
| Cargar Archivo                                                                 |              |
| Danieltest.txt 0,02 KB                                                         |              |
| Debe ser un archivo de texto plano con un número de celu<br>línea del archivo. | lar por cada |
| Cerrar                                                                         | Enviar       |

<sup>1</sup> Confirme los países disponibles con su consultor comercial.

### 7.3.2. Ver el estado de una Validación de Operadores:

En la página de "Identificador de Operadores", se listará las Campañas de Validación realizadas y podrá generar el exporte de las líneas y su operador correspondiente, solo debe hacer clic en la nube de descarga:

### Identificador de Operadores

| 🕂 Nuevo | Fecha | Ноу | \$    | Q | Buscar   |         | 0                 |
|---------|-------|-----|-------|---|----------|---------|-------------------|
|         |       |     |       |   |          |         |                   |
| N       | ombre |     | Fecha | 1 | Estado 🥐 | Archivo | Total de líneas 🕐 |

Recuerde que la herramienta limpiará registros duplicados por lo que el número de líneas podrá ser menor al cargado en el archivo. Asimismo, se mostrarán las líneas que no pertenecen a un operador del mercado.

El formato de la descarga es CSV separado por comas:

|   | А             | В     |  |
|---|---------------|-------|--|
| 1 | 3139 13 141,0 | Claro |  |
| 2 | 3229462550,1  | Гідо  |  |
| 3 |               |       |  |

### 7.4. Estado de Llamada

Permite realizar un monitoreo de las llamadas por cada ruta/operador del país y las mecánicas de reintento por otro canal. Este producto requiere configuración previa que deberá solicitar a través de su Consulto Comercial.

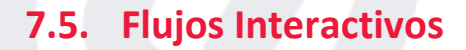

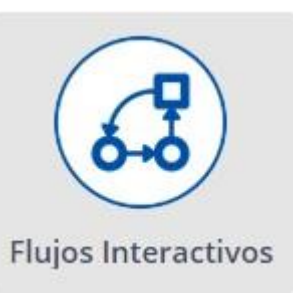

Contiene las funcionalidades de creación de flujos por los diversos canales ofrecidos por la plataforma.

### 7.5.1. CustomFlow

Permite la creación de flujos por palabras claves a través de la carga de un archivo Excel o CSV en el que podrá personalizar la respuesta para cada uno de los destinatarios de las campañas.

Tenga en cuenta que:

- Archivo de Excel o CSV con un listado de números celulares y en frente, la respuesta que se debe responder ante interacciones puestas como encabezados de las columnas.
- Las posibles interacciones deben montarse en el archivo como encabezados de columnas.
- La mecánica o el flujo es guiado por texto, no hay sesión, los textos deben ser claros y guiar a los usuarios a través de las posibles respuestas.
- Debe existir de forma obligatoria una columna con el mensaje de la pregunta inicial
- Debe existir de forma obligatoria una columna con el mensaje por defecto que debe responder la plataforma ante interacciones por fuera de las cargadas en el sistema.
- Adjunto un ejemplo del archivo que debe cargar el usuario en plataforma Tellit.

Ejemplo del archivo para carga en el sistema:

| Celular | PrimerMensaje                                                                                                    | SI                                                                                                    | NO                                                                                                    | 1                                                                                  | 1 1                                             | 1 1                                              | Default                                                                                       |
|---------|----------------------------------------------------------------------------------------------------|----------------------------------------------------------------------------------------------------|----------------------------------------------------------------------------------------------------|------------------------------------------------------------------------------------|-------------------------------------------------|--------------------------------------------------|-----------------------------------------------------------------------------------------------|
| 33      | Hola Daniel, te gusta<br>nuestro servicio de Tell it,<br>responde SI o NO                                                           | Que tanto te gusta?<br>Responde de 1 a 3 donde 3<br>es mucho.                                                      | Daniel, lamentamos que<br>no te guste nuestro<br>servicio. Trabajaremos en<br>mejorar                                               | Daniel, pronto te<br>mostraremos nuevas<br>cosas para que te guste<br>mas.         | Está bien, gracias por tu respuesta.            | Daniel, nos encanta que te<br>encante. Gracias.  | Gracias por tu respuesta.                                                                     |
| 3.      | Hola Gustavo, te gusta<br>nuestro servicio de<br>Aldeamo, responde SI o<br>NO                                                       | Que tanto te gusta?<br>Responde de 1 a 3 donde 3<br>es mucho.                                                      | Gustavo, lamentamos que<br>no te guste nuestro<br>servicio. Trabajaremos en<br>mejorar porque eres muy<br>importante para nosotros. | Gustavo, pronto te<br>mostraremos nuevas<br>cosas para que te guste<br>mas.        | Está bien Gustavo, gracias<br>por tu respuesta. | Gustavo, nos encanta que<br>te encante. Gracias, | Gracias por tu respuesta.<br>Pronto te llamaremos par<br>ver como hacer tu vida<br>mas facil. |
| н       | Ana, es tiempo de que nos<br>cuentes tu opinion, te<br>gusta recibir<br>notificaciones por<br>mensaje de texto?<br>Responde Si o NO | Ana, de 1 a 3, donde 3 es<br>mucho, que tan feliz te<br>sientes con tus<br>notificaciones por<br>mensaje de texto. | Ana, buscaremos la forma<br>de entregarme un mejor<br>contenido. Esperamos<br>trabajar en ser utiles para<br>ti.                    | Ana, dinos como podemos<br>hacer que te encanten<br>nuestros mensajes de<br>texto? | Super, gracias por tu respuesta.                | Gracias Ana, nos encata<br>ser útiles para ti.   | Gracias por tu respuesta.                                                                     |

# 8. Canales

Permite el envío de campañas a través de SMS y SMS Flash<sup>2</sup> a uno o múltiples destinatarios. Se accede por el menú SMSi:

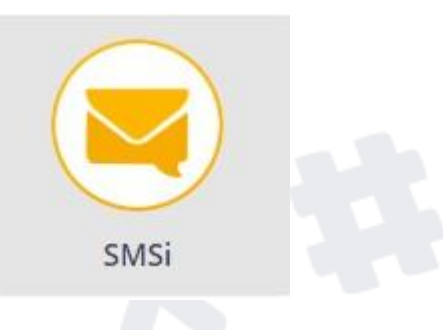

### 8.1.1. Envío Rápido

Permite el envío de hasta 10 mensajes, ingresando manualmente los números en la siguiente interfaz:

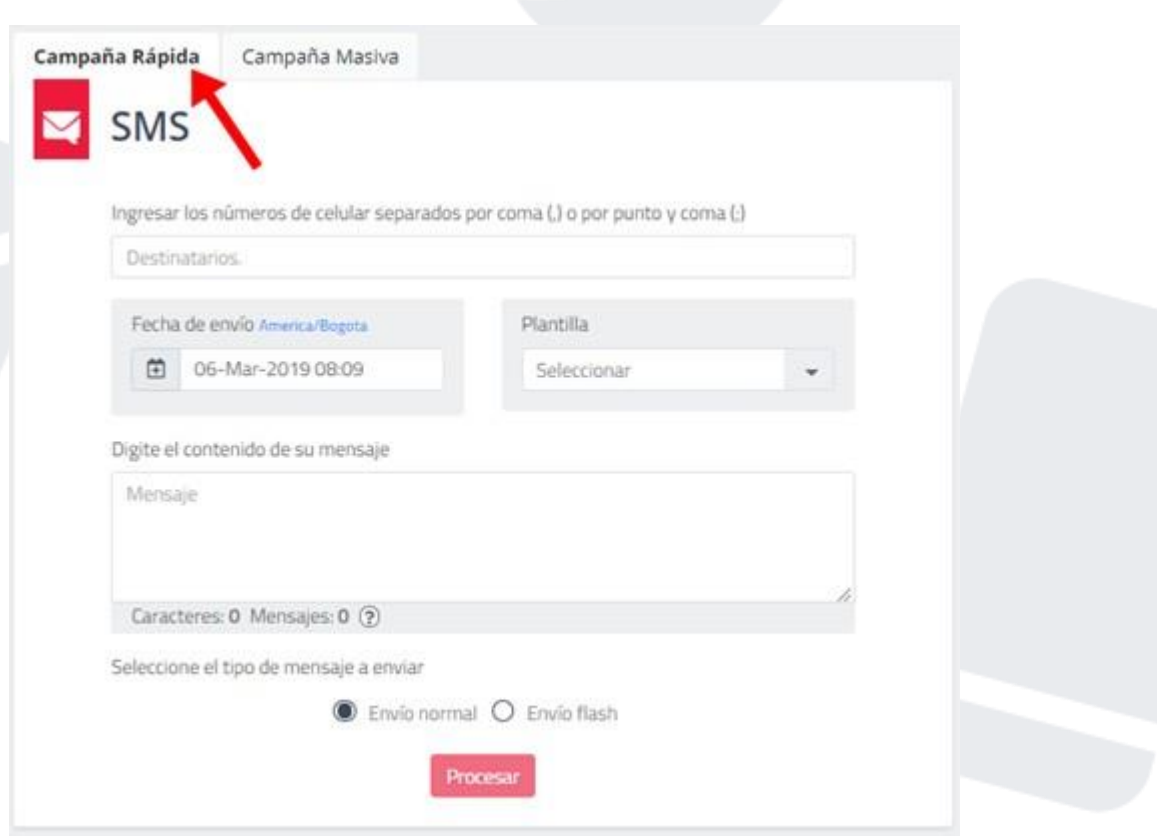

En la caja de destinatarios ingrese los números celulares sin prefijos y separados por coma.

Programe la campaña rápida a través del calendario en "Fecha de Envío" seleccionando mes, día, hora y minuto de salida, si no lo modifica el envío se procesará de inmediato; de clic en guardar:

<sup>2</sup> Consulte disponibilidad de la tecnología con su consultor comercial <u>www.aldeamo.com</u>

|                                 |               | <   | Ma  | r e | 2   | 019 | ٠   | >   | *  | ~  |  |
|---------------------------------|---------------|-----|-----|-----|-----|-----|-----|-----|----|----|--|
| Fecha de envío America/Bogota   |               | Lun | Mar | Mie | Jue | Vie | Sab | Dom | 16 | 47 |  |
| 05-Mar-2019 16:47               |               | 25  | 26  | 27  | 28  | 1   | 2   | 3   | *  | *  |  |
|                                 | $\rightarrow$ | 4   | 5   | 6   | 7   | 8   | 9   | 10  |    |    |  |
| gite el contenido de su mensaje |               | 11  | 12  | 13  | 14  | 15  | 16  | 17  |    |    |  |
|                                 |               | 18  | 19  | 20  | 21  | 22  | 23  | 24  |    |    |  |
|                                 |               | 25  | 26  | 27  | 28  | 29  | 30  | 31  |    |    |  |
|                                 |               | 1   | 2   | 3   | 4   | 5   | 6   | 7   |    |    |  |

Ingrese el contenido del mensaje en la caja de texto:

| Digite el contenido de su mensaje                   |                   |
|-----------------------------------------------------|-------------------|
| Esto es un ejemplo Tell <u>it</u> SMS <u>Rapido</u> |                   |
| Caracteres: 37 Mensajes: 1 🤉                        | 🔒 Crear Plantilla |

Tenga en cuenta que en la parte inferior se informará la cantidad de caracteres y mensajes consumidos por el texto. Recuerde que hasta 160 caracteres se cuenta un mensaje de texto, si el texto es de 161 en adelante, cada mensaje se contabilizará cada 153 caracteres para efectos de concatenación<sup>34</sup> (envío de un solo bloque de texto al usuario final).

Una vez ingresados los números celulares, seleccionada la fecha de salida de la campaña, y digitado el texto del mensaje, de clic en "Procesar" y se mostrará el resumen del envío:

| Mensaje                       |                   |  |
|-------------------------------|-------------------|--|
| Esto es un ejemplo Tell it SM | S Rapido          |  |
| Fecha de envío                | 06-Mar-2019 07:59 |  |
|                               | America/Bogota    |  |
| Total duplicados              | 0                 |  |
| Total destinatarios unicos    | 1                 |  |
| Total de mensajes a enviar    | 1                 |  |
| Tipo de envío                 | Envío normal      |  |
| Remitente por operador 🐱      |                   |  |

Si está de acuerdo con la información, finalice haciendo clic en enviar.

 <sup>&</sup>lt;sup>3</sup> En el conteo de concatenación se tiene en cuenta todos los mensajes del bloque de texto, incluyendo el primero.
 <sup>4</sup> La concatenación puede estar limitada en algunas operaciones. Pregunte con su consultor comercial la disponibilidad de la funcionalidad.

### 8.1.2. Envío Rápido Flash

Realice el envío de campañas rápidas por tecnología flash de la misma forma que se describe en el envío por SMS tradicional(Ver Envío Rápido por SMS), únicamente debe cambiar el botón de tipo de mensaje ubicado bajo la caja del texto a enviar:

| Digite el contenido de su mensaje      |    |
|----------------------------------------|----|
| Mensaje                                |    |
| Caracteres: 0 Mensajes: 0 💿            | // |
| Seleccione el tipo de mensaje a enviar |    |
| O Envío normal   Envío flash           |    |
| Procesar                               |    |

Recuerde validar con su consultor comercial las operadoras en las que es permitida la tecnología Flash, los mensajes que no puedan ser entregados por esta, se enviarán como SMS tradicionales.

El envío de SMS tipo Flash requiere configuración de bolsa previa.

#### 8.1.3. **Envíos Masivos**

En la opción de SMSi > Campañas, encontrará la pestaña de "Campaña Masiva", la cual está orientada al envío de mensajes por carga de archivo con la información de los destinatarios de la campaña o a través de contactos previamente cargados en la plataforma Tell it.

| SMS                                                                                                    |                                                             |                                              |
|----------------------------------------------------------------------------------------------------|-------------------------------------------------------------|----------------------------------------------|
| 1 Selección de 2 archivos                                                                                                    | nformación de<br>campaña                                    | Resumen de<br>campaña                        |
|                                                                                                    |                                                             |                                              |
| Para realizar una campaña masiva debe<br>números de celular, mensaje, etc.) desde                                                    | cargar la información (<br>un archivo en formato            | nombres de contactos,<br>Excel, CSV o TXT. ③ |
| Para realizar una campaña masiva debe<br>números de celular, mensaje, etc.) desde<br>Por favor seleccione fuente de<br>destinatarios | cargar la información (<br>un archivo en formato<br>Archivo | nombres de contactos,<br>Excel, CSV o TXT. ③ |

Los envíos masivos están diseñados para realizarse en tres pasos:

- Selección o carga de la información de los contactos
- Información del contenido y configuración de la campaña
- Vista previa. •

#### **Carga de Contactos** 8.1.3.1.

La carga de contactos puede ser por archivo en que se contenga el contacto e información para personalización de los mensajes de texto o por archivo en el que se pueden almacenar datos básicos para uso recurrente.

Para seleccionar alguna de las opciones haga clic en: Seleccione fuente de destinatarios:

| ción de campaña 🛛 🗿 Res               | sumen de campaña                                                      |
|---------------------------------------|-----------------------------------------------------------------------|
| ión de campaña 🛛 🗿 Res                | sumen de campaña                                                      |
|                                       | 1                                                                     |
| ombres de contactos, números de celul | ar, mensaje, etc.) desde un                                           |
| Archivo                               | -                                                                     |
| Archivo<br>Grupos                     |                                                                       |
|                                       | ombres de contactos, números de celul<br>Archivo<br>Archivo<br>Grupos |

### 8.1.3.1.1. Envío Masivo por archivo

Seleccionando la opción de carga de destinatarios por archivo, es requerido construir previamente un archivo en formato Excel, csv o txt con la información necesaria para el mensaje por columnas, debe contener una columna de números celulares y puede contener columnas para personalización, a continuación, un ejemplo del archivo en Excel:

|   | A            | В       | С        | D      |
|---|--------------|---------|----------|--------|
| 1 | Destinatario | Nombre  | Apellido | Cuenta |
| 2 | 3 )          | Daniel  | G        | 98     |
| 3 | 3            | Luis    | С        | 45     |
| 4 | 3            | Eduardo | A _      | 12     |
|   |              |         |          |        |

Al seleccionar esta opción de carga por archivo se habilitará un área de selección o arrastre de en el cual debe ubicar su archivo. Si va a cargar un archivo de texto plano cono CSV o TXT debe confirmar los separadores usados para las columnas:

| Para realizar una campaña masiva debe cargar la infor<br>archivo en formato <b>Excel, CSV o TXT</b> . ⑦ | mación (nombres d | le contactos, números de celular, me | nsaje, etc.) desde un |
|----------------------------------------------------------------------------------------------------|-------------------|--------------------------------------|-----------------------|
| Por favor seleccione fuente de destinatarios                                                            | Arc               | hivo                                 | -                     |
| Por favor seleccione el tipo de mensaje                                                                 | SM                | S Normal                             |                       |
| Seleccione el separador para archivos csv y txt                                                         | ⊠ El              | archivo contiene encabezados         |                       |
| Coma ( , )                                                                                              | •                 |                                      | 4                     |
| Seleccione las comillas para archivos csv y txt                                                         |                   | Excel CSV T                          | XT .                  |
| Comilla doble ( " )                                                                                     | Ŧ                 | Cargar Archivo                       |                       |
|                                                                                                    |                   |                                      |                       |

Una vez cargado el archivo, seleccione la columna que contiene los números celulares de los destinatarios y luego clic en siguiente:

### 8.1.3.1.2. Envío Masivo por Grupos

Para realizar el envío de campañas de SMS por grupos seleccione la opción Grupos en la fuente de destinatarios y a continuación se listarán los Grupos previamente cargados, para incluirlos en la campaña, hagaclicoarrastre el grupoa la columna de "grupos Seleccionados y luego clicen Cargar y siguiente:

| ara realizar una campaña masiva debe seleccionar uno<br>n ninguno. | o o más grupos; también puede seleccionar contactos que no se encuentren |
|--------------------------------------------------------------------|--------------------------------------------------------------------------|
| or favor seleccione fuente de destinatarios                        | Grupos 👻                                                                 |
| or favor seleccione el tipo de mensaje                             | SMS Normal 👻                                                             |
| eleccione los grupos a los cuales desea enviar el mensa            | aje                                                                      |
| 🛎 Grupos                                                           |                                                                          |
| Q Grupos disponibles                                               | Grupos seleccionados                                                     |
| Grupo 2 test (1)                                                   | Grupo 1 TEst (2)                                                         |
|                                                                    | Cargar                                                                   |
| Enviar URLs cortas en los mensajes<br>                             | Enviar SMS to Whatsapp ?                                                 |
|                                                                    |                                                                          |
|                                                                    |                                                                          |

### 8.1.3.2. Envío Masivo Flash

Tell it permite el envío de mensajes tipo flash, o mensajes que se visualizan directamente en la pantalla del usuario sin necesidad de ir al buzón de mensajes, ejemplo:

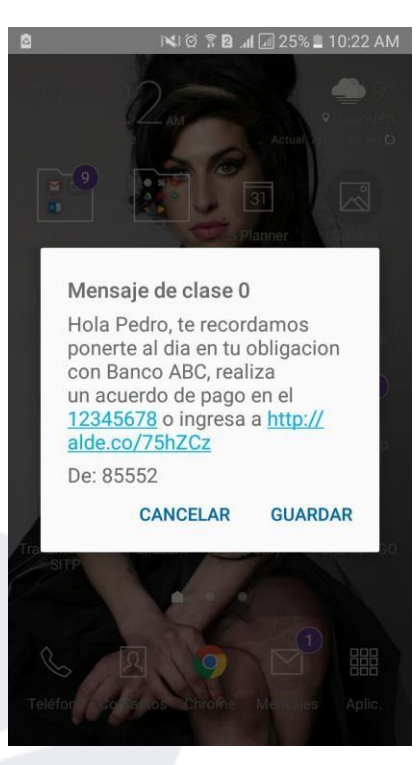

### Ejemplo de un Flash SMS en Android:

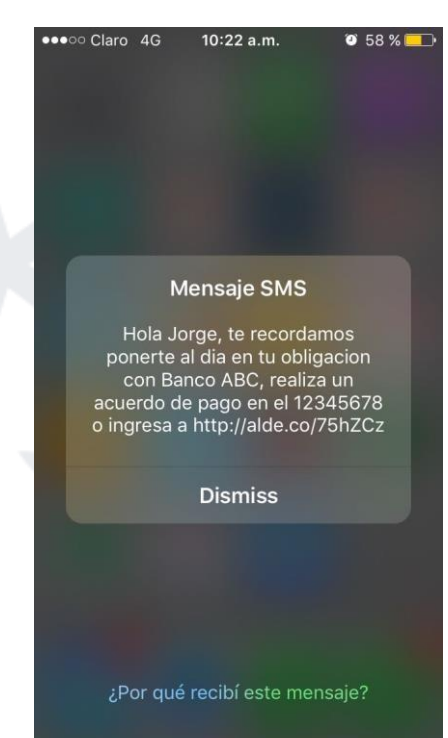

### Ejemplo de un Flash SMS en IPhone:

**NOTA:** Valida con tu asesor de servicio los países y operadores donde puede funcionar la opción de flash SMS.

Los mensajes enviados a través de bolsa tipo flash y cuyo destino sea un operador que no soporte estos mensajes, serán enviados por SMS normal y descontados de la bolsa habitual de SMS.

Los envíos Rápido y Masivo se enviarán por defecto de manera normal, se debe seleccionar la opción correspondiente para el cambio de tecnología.

La recepción y visualización de los mensajes tipo Flash puede variar y depende del sistema operativo y tipo de celular que recibe el mensaje.

Valida con tu asesor la activación de este servicio.

Para activar estos mensajes en campañas masivas, en el paso 1 de campañas masivas seleccione Tipo de Mensaje: SMS Flash:

| ña Rápida         | Campaña Masiva                                                                                                    |                                                                                                    |                                                              |
|-------------------|----------------------------------------------------------------------------------------------------|----------------------------------------------------------------------------------------------------|--------------------------------------------------------------|
| SMS               |                                                                                                    |                                                                                                    |                                                              |
|                   | 1 Selección de archivos                                                                                                    | 2 Información de campaña                                                                                     | 3 Resumen de campaña                                         |
|                   |                                                                                                    |                                                                                                    |                                                              |
| Par               | ra realizar una campaña masiva debe cargar la informaci                                                                                                    | in (nombres de contactos, números de celular, mensaje, et                                                    | c.) desde un archivo en formato Excel, CSV o TXT. (?         |
| Par               | ra realizar una campaña masiva debe cargar la informaci<br>r favor seleccione fuente de destinatarios                                                                                           | in (nombres de contactos, números de celular, mensaje, et<br>Archivo                                         | c.) desde un archivo en formato <b>Excel, CSV o TXT.</b> ③   |
| Par<br>Por<br>Por | ra realizar una campaña masiva debe cargar la informaci<br>r favor seleccione fuente de destinatarios<br>r favor seleccione el tipo de mensaje                                                  | in (nombres de contactos, números de celular, mensaje, et<br>Archivo<br>SMS Flash                            | c.) desde un archivo en formato <b>Excel, CSV o TXT.</b> ③   |
| Par<br>Por<br>Por | ra realizar una campaña masiva debe cargar la informaci<br>r favor seleccione fuente de destinatarios<br>r favor seleccione el tipo de mensaje                                                  | in (nombres de contactos, números de celular, mensaje, et<br>Archivo<br>SMS Flash<br>SMS Normal              | c.) desde un archivo en formato Excel, CSV o TXT. (?)        |
| Par<br>Por<br>Por | ra realizar una campaña masiva debe cargar la informaci<br>r favor seleccione fuente de destinatarios<br>r favor seleccione el tipo de mensaje<br>leccione el senarador nara archivos csv v txt | in (nombres de contactos, números de celular, mensaje, et<br>Archivo<br>SMS Flash<br>SMS Normal<br>SMS Flash | c.) desde un archivo en formato <b>Excel, CSV o TXT.</b> (?) |

### 8.1.3.3. Información de la Campaña

En el segundo paso de configuración de una campaña, personalice y configure las características de los mensajes a ser enviados. Se encuentran los siguientes campos de configuración:

| otal de destinatarios (j)                                                                                                    | Total<br>3               | Vālidos<br>3 | Inválidos<br>O     | Duplicados<br>O   |
|----------------------------------------------------------------------------------------------------|--------------------------|--------------|--------------------|-------------------|
| Nombre de la campaña o referencia (?)                                                                                          |                          | Plantilla    |                    |                   |
| MKT-27/05/2019                                                                                                    |                          | Seleccionar  |                    | •                 |
| SEtiquetas • ②                                                                                                    |                          |              |                    |                   |
|                                                                                                    |                          |              |                    |                   |
| Hola [NOMBRE], Esto es un mensaje de                                                                                           | prueba                   |              |                    |                   |
| Hola [NOMBRE], Esto es un mensaje de<br>Caracteres: 43 Mensajes: 1 ⑦                                                           | prueba                   |              |                    | Crear Plantilla   |
| Hola [NOMBRE], Esto es un mensaje de<br>Caracteres: <b>43</b> Mensajes: <b>1</b> ③<br>Fecha de campaña: <b>Inmediato</b>       | prueba<br>America/Bogota | _ v          | elocidad de campai | Crear Plantilla   |
| Hola [NOMBRE], Esto es un mensaje de<br>Caracteres: 43 Mensajes: 1 (?)<br>Fecha de campaña: Inmediato<br>(2019-05-29 15:52:13) | prueba<br>America/Bogota | □ v          | elocidad de campai | A Crear Plantilla |

• Nombre de la Campaña o Referencia: Ponga un nombre para agrupar sus mensajes, marque su campaña con una breve descripción de esta. Ejemplo: MKT-DDMMAAA

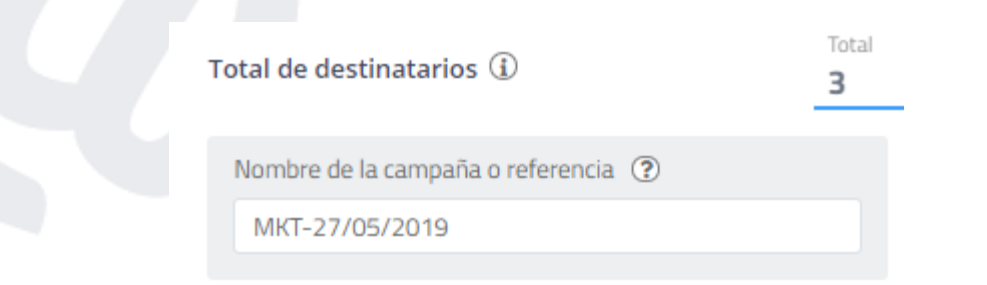

• Plantilla: Use textos almacenados de uso recurrente seleccionando la plantilla de texto.

| Plantilla |  |  |   |
|-----------|--|--|---|
| test      |  |  | - |
|           |  |  |   |

• Campo de texto del mensaje: Digite el contenido del mensaje a ser enviado, en este ítem encontrará el contador de caracteres y mensajes que se actualiza a medida que se ingresa el texto.

| Stiquetas - ②                               |                 |
|---------------------------------------------|-----------------|
| Hola [NOMBRE], Esto es un mensaje de prueba |                 |
|                                             |                 |
| Laracteres: 43 Mensajes: 1 (?)              | Crear Plantilla |

• Etiquetas, contiene los encabezados de las columnas del archivo de contactos cargado en la plataforma, seleccione el encabezado para personalizar el SMS.

|          | Q | eba   |
|----------|---|-------|
| [LINK]   | • |       |
| [NOMBRE] | - | 15.1  |
| [DOC]    |   |       |
| [CEDULA] |   | ediat |
| [DRIVE]  | * | :52:1 |

 Fecha de Campaña: Seleccione en el calendario la fecha y hora de salida de la campaña, si no se modifica, el envío es inmediato.

|                                            | 🗄 Fech | a de | cai | npa | aña |      |     |     |      |    |      | ×   |
|--------------------------------------------|--------|------|-----|-----|-----|------|-----|-----|------|----|------|-----|
|                                            | 7,     | <    | Ma  | y 4 | 2   | 2019 | \$  | >   | *    |    |      |     |
|                                            |        | Lun  | Mar | Mie | Jue | Vie  | Sab | Dom | 15   | :  | 52   |     |
|                                            |        | 29   | 30  | 1   | 2   | 3    | 4   | 5   | *    |    | *    |     |
| Ĩ                                          |        | 6    | 7   | 8   | 9   | 10   | 11  | 12  |      |    |      |     |
| s                                          | t      | 13   | 14  | 15  | 16  | 17   | 18  | 19  |      |    |      |     |
| Fecha de campaña: Inmediato America/Bogota |        | 20   | 21  | 22  | 23  | 24   | 25  | 26  |      |    |      |     |
| ☐ 2019-05-29 15:52:13                      | 5      | 27   | 28  | 29  | 30  | 31   | 1   | 2   |      |    |      |     |
| 2013-03-23 13.32.13                        |        | З    | 4   | 5   | 6   | 7    | 8   | 9   |      |    |      |     |
| Campaña recurrente ? Campaña ?             | c      |      |     |     |     |      |     |     | Cerr | ar | Guar | dar |

• Velocidad de la campaña: Permite reducir la velocidad de salida de la campaña para controlar las acciones de sus destinatarios que puedan perjudicar sus procesos, ejemplo: invitaciones a llamar a un PBX o Call Center o vínculos a sitios de internet.

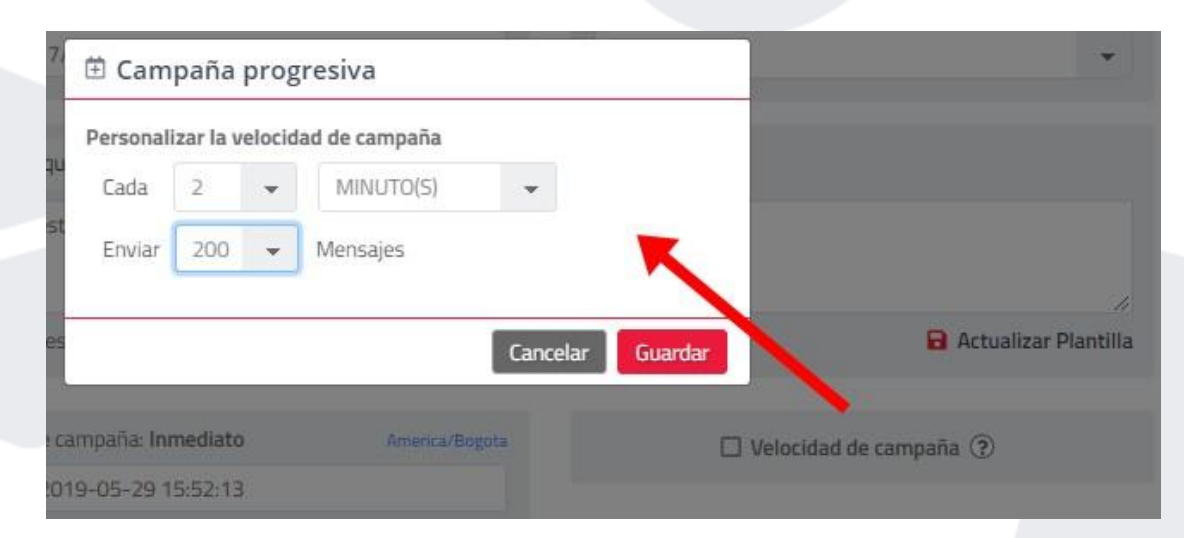

Una vez cargada la información en cada ítem, clic en siguiente.

### 8.1.3.4. Envíos Recurrentes:

Configure campañas que se repiten periódicamente a través de una Campaña Recurrente, en el paso de Información de Campaña Seleccione la opción Campaña Recurrente en el cuadro de programación de la campaña:

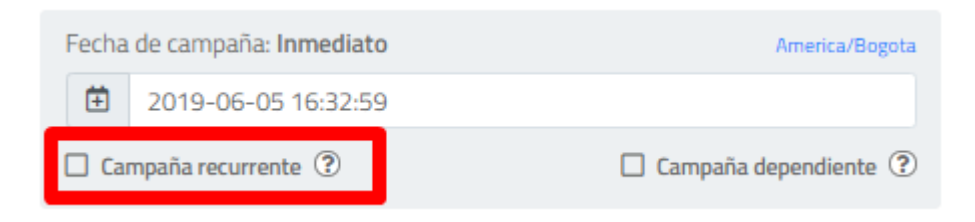

Posteriormente se desplegará una pantalla donde debe indicar la periodicidad de la repetición de la campaña y la finalización de las repeticiones, al alcanzar una fecha o un numero de repeticiones:

|    | ₿R     | ecurrencia de | la ca | mpaña   |               |         |
|----|--------|---------------|-------|---------|---------------|---------|
|    | Repet  | tir cada      |       |         |               |         |
|    |        |               | 1     |         | SEMANA(S)     | -       |
| 3  | Finali | za            |       |         |               |         |
| 2  | ۲      | El día        | ŧ     | 2019-06 | 5-06 16:32:00 |         |
| :0 | 0      | Despues de    | 0     |         | ocurrencias   |         |
| 9  |        |               |       |         |               |         |
|    |        |               |       |         | Cancelar      | Guardar |

Continúe la configuración de la campaña de forma normal.

### 8.1.3.5. Resumen de la Campaña:

Contiene un resumen de la configuración de la campaña, rectifique y si está de acuerdo, clic en Siguiente, si requiere modificar algo, clic en Volver:

| Selección de archivos                                                                | Información de campaña | 3 Resumen de campaña                  |
|--------------------------------------------------------------------------------------|------------------------|---------------------------------------|
| No. total de destinatarios                                                           | 3 ②                    | Vista previa                          |
| No. total de mensajes a<br>enviar                                                    | 3 😨                    | 1                                     |
| ✓ Mensaje<br>Hola (NOMBRE), esto es una prueba                                       |                        | Mensajes<br>Hola Eduardo, esto es una |
| <ul> <li>Archivo seleccionado<br/>prueba_solo_<br/>p.csv</li> </ul>                  |                        | prueba                                |
| <ul> <li>Nombre de la campaña o referencia<br/>MKT-13/05/2019</li> </ul>             | le.                    |                                       |
| <ul> <li>Fecha y hora de campaña<br/>29-May-2019 16:48<br/>America/Bogota</li> </ul> |                        |                                       |
| <ul> <li>Tipo de mensaje</li> <li>SMS Normal</li> </ul>                              |                        |                                       |
| Remitente por operador 🐱                                                             |                        |                                       |

### 8.1.4. URLs Cortas en los mensajes

En el paso 1 de envío masivo luego de haber cargado la información de los grupos o el archivo de contactos, aparecerá la opción de "Enviar URLs cortas en los mensajes".

Por defecto y en envío por grupos se desplegará la opción de URL única que permite acortar y enviar una sola URL a toda la base de contactos. Digítela en la caja de texto incluyendo el hhtp:// o https://:

| Enviar URLs cortas en los mensajes (?) |   |
|----------------------------------------|---|
| URL unica                              | - |
| http://ejemplo.com/carpeta/web.html    |   |

En envío masivo podrá seleccionar una columna que puede tener URLs personalizadas por cada miembro de la base.

| URL unica | Ŧ |
|-----------|---|
| URL unica |   |
| [TEL]     |   |
| [LINK]    |   |
| [NOMBRE]  |   |
| [DOC]     |   |
| [CEDULA]  |   |
| [DRIVE]   |   |
| [TEMA]    |   |

Al continuar, en el paso 2 de configuración del mensaje, recuerde hacer clic sobre la etiqueta URL corta para poder usar la enmascarada de la plataforma que almacena información de clics para reportes:

| Etiquetas • ② Setiqueta URL corta ③          |  |
|----------------------------------------------|--|
|                                              |  |
| Hola, haga clic aquí: [http://aldm.co/*****] |  |

Recuerde que en caso de no incluirla el sistema la añadirá automáticamente al final de texto durante el envío.

### 8.1.5. SMS to WhatsApp

Esta funcionalidad permite enviar en los mensajes, una URL corta que redirige al usuario a la aplicación de WhatsApp en una conversación con el número que usted configure.

En el paso 1 de carga de información de la campaña, seleccione la opción "Enviar SMS to WhatsApp"

Enviar SMS to Whatsapp (?)

Digite el número de WhatsApp al que sus usuarios van a comunicarse y digite un texto que se cargará automáticamente en la conversación de WhatsApp:

| <ul> <li>Enviar SMS to Whatsapp (?)</li> <li>Contacto de WhatsApp</li> </ul> |
|------------------------------------------------------------------------------|
| 573                                                                          |
| Texto de inicio en chat 🛇                                                    |
| Hola, me interesa su producto!                                               |
|                                                                              |

Recuerde que el número celular de la conversación de WhatsApp debe tener el prefijo de país. De clic en Siguiente

Al continuar, en el paso 2 de configuración del mensaje, recuerde hacer clic sobre la etiqueta URL corta para poder usar la enmascarada de la plataforma que almacena información de clics para reportes:

| Etiquetas • ② Ø Etiqueta URL corta ③         |  |
|----------------------------------------------|--|
| Hola, haga clic aquí: [http://aldm.co/*****] |  |
|                                              |  |
|                                              |  |

Recuerde que en caso de no incluirla el sistema la añadirá automáticamente al final de texto durante el envío.

### 8.1.6. Almacenar plantillas de texto

Tell it permite el almacenamiento de plantillas de texto al momento de digitarse en una campaña rápida o masiva, para guardar una plantilla haga clic en la opción junto al cuadro de texto de carga del contenido del mensaje:

| ♥ Etiquetas ▼ ⑦                |                 |
|--------------------------------|-----------------|
| Esto es una plantilla          |                 |
| Caracteres: 21 Mensajes: 1 (?) | Crear Plantilla |

Se desplegará una ventana emergente para indicar el Nombre de la plantilla y confirmar su almacenamiento:

| Crear una nueva plantilla    | ×   |
|------------------------------|-----|
| Nombre                       |     |
| EjemploPlantilla             |     |
|                              | Vé  |
| ♥ Etiquetas ▼ ?              |     |
| Esto es una plantilla        |     |
|                              |     |
|                              | 11  |
| Caracteres: 21 Mensajes: 1 🕐 |     |
|                              |     |
| Cancelar Guar                | dar |
|                              |     |

### 8.2. Voz

Acceda a nuestra herramienta de email a través del vínculo, realice campañas y genere reportes.

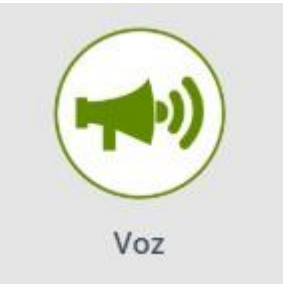

Podrá ser redireccionado a la herramienta de envíos de campañas de Voz sin necesidad de ingresar nuevas credenciales.

### 8.3. Email

Acceda a nuestra herramienta de email a través del vínculo, realice campañas y genere reportes.

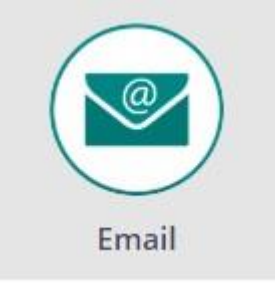

Podrá ser redireccionado a la herramienta de envíos de campañas de Email sin necesidad de ingresar nuevas credenciales.

## 9. Estadísticas

Tell it ofrece el Producto Reportes donde se puede exportar y visualizar la información relacionada con las campañas generadas desde cada Producto o Canal, solo haga clic en el menú Reportes:

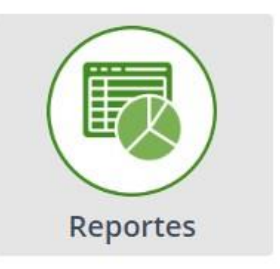

Dentro de las Estadísticas ofrecidas puede observar las gráficas de envío de campañas de SMS en los rangos de fecha del filtro:

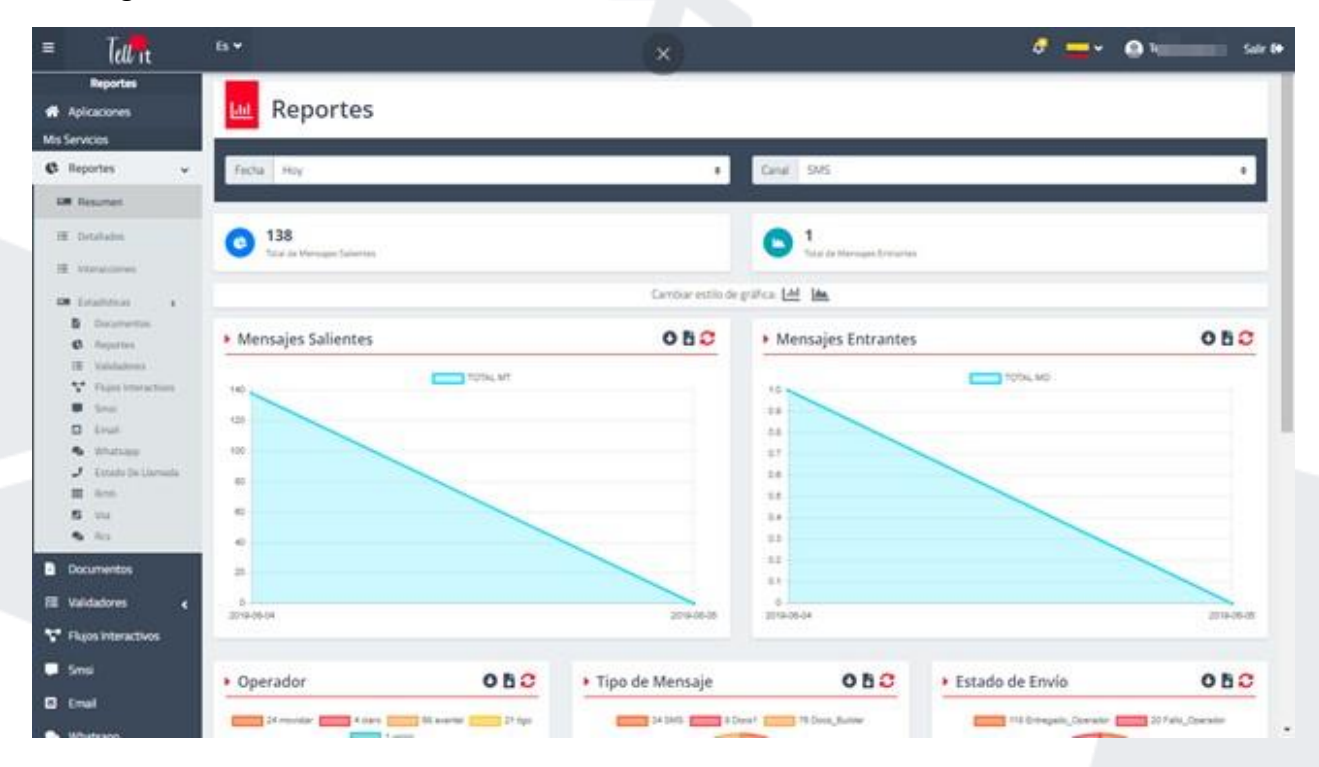

Los gráficos ofrecen información extra del tipo de mensajes, operadores y su porcentaje respecto al total de las campañas.

Se muestra también información relacionada con los clic en las URL de los SMS:

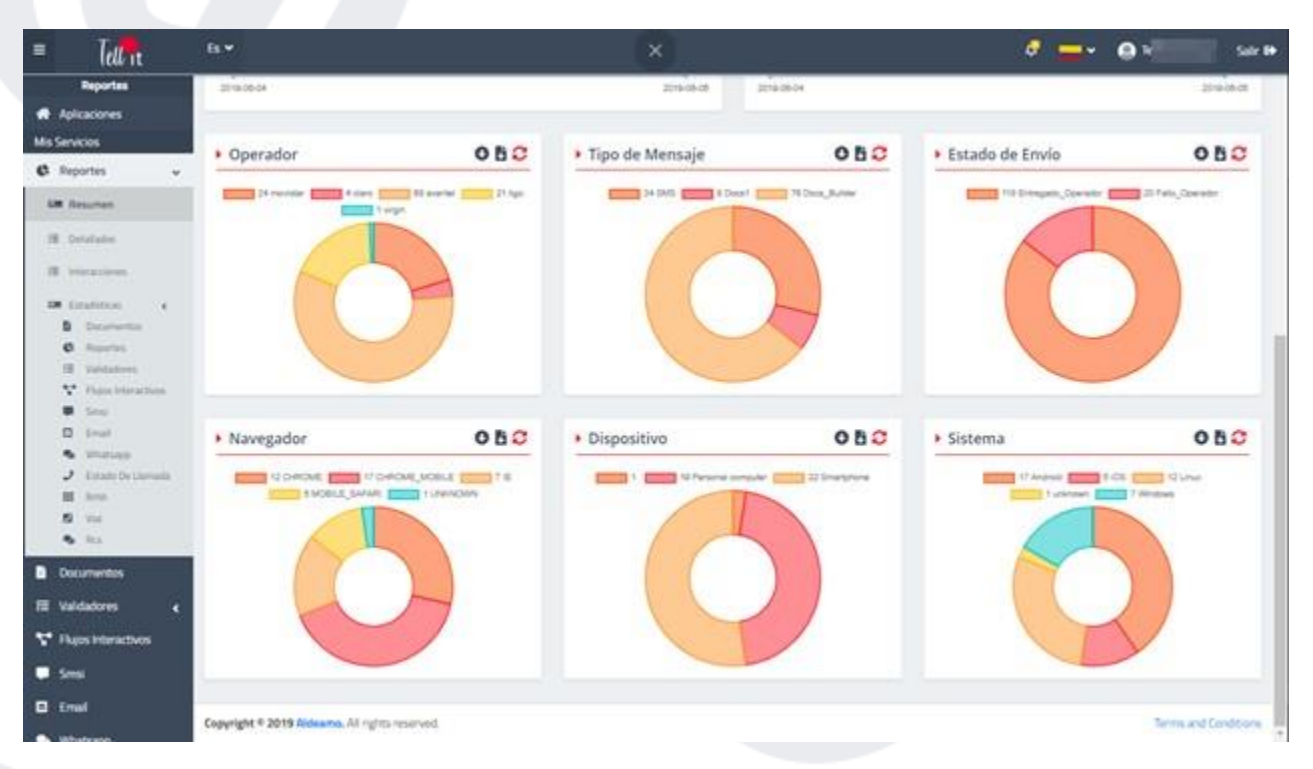

## **10. Reportes**

Tell it cuenta con un módulo de consulta y descarga de reportes que permite el filtrado de campañas o transacciones, haga clic en el menú Detallados y a continuación se desplegará la siguiente ventana:

| = Tell it                                                    | 6 <b>*</b>                 |                                                     |                                                              |                                                   | e 🚽 o                                  | let <b>in S</b> alv |
|--------------------------------------------------------------|----------------------------|-----------------------------------------------------|--------------------------------------------------------------|---------------------------------------------------|----------------------------------------|---------------------|
| Reportes<br>Aplicaciones<br>Mis Servicios                    | 🔏 Reportes Det             | allados                                             |                                                              |                                                   |                                        |                     |
| C Reportes v                                                 | fecta<br>Techa<br>Bi Hoy I | Teche Ing<br>Dearte NotConnect<br>Connecte Advences |                                                              |                                                   |                                        |                     |
| IE Detailados<br>IE interacciones                            | Usuario<br>41.79           | ld Envio Usoario                                    | Referencia                                                   | Mensaje                                           | Fecha Procesado                        | Total Mensajes      |
| Di Estatinos e                                               | Referencia<br>Referencia   | 465422 Toli<br>465421 Toli                          | Fast Send 2019-06-05 06-3811<br>Fast Send 2019-06-05 06-3911 | Esto es una propha Bash<br>Esto es una Prosta SMS | 05-lun-2019-06-39<br>05-lun-2019-06-38 | 2                   |
| E Valdadoren e                                               | Too<br>w<br>Estado         |                                                     |                                                              |                                                   |                                        |                     |
| Email                                                        | O Ver Filtron              |                                                     |                                                              |                                                   |                                        |                     |
| <ul> <li>Estado Rutas Sris</li> <li>Acorta Tu Uri</li> </ul> |                            |                                                     |                                                              |                                                   |                                        |                     |

Se cuentan con filtros de campañas para el filtrado por rango de fechas, usuario que generó la petición si usted cuenta con permisos de visualizador de reportes, Referencia o nombre de campaña, tipo de mensajes y estados de los mismos.

| ←             |      |
|---------------|------|
| Fecha         |      |
| 🗰 Hoy         | ¢    |
| Usuario       |      |
|               | +1 💌 |
| Referencia    |      |
| Referencia    |      |
| Тіро          |      |
|               | •    |
| Estado        |      |
|               | •    |
| 🕒 Ver Filtros |      |
| Buscar        |      |

En la opción Ver Filtros podrá ingresar el destinatario (número celular), Id de transacción o correlación para búsqueda de transacciones específicas:

| Ocultar Filtros    |  |
|--------------------|--|
| Destino            |  |
| d Transacción      |  |
| ld Correlación     |  |
| Columna(s)<br>+1 💌 |  |
| Buscar             |  |

Podrá además poner las columnas de información que requiera, seleccione columna Clics para ver la efectividad de sus campañas con Docs adjuntos o URLs Cortas:

| 9  | Colun | nna(s)            |   |
|----|-------|-------------------|---|
|    |       | +1 🖌              |   |
|    |       | Seleccionar Todos |   |
|    |       | Id Correlación    | * |
|    | 4     | Referencia        |   |
| 4  |       | Тіро              |   |
| :0 |       | Operador          |   |
| Ľ  |       | Grupo             |   |
|    |       | Clics             | Ŧ |

Una vez seleccionado el filtro deseado se mostrará una pantalla con la consulta hecha y la tabla de datos:

| Fecha: Hoy             |   |
|------------------------|---|
| Usuario: T             |   |
| Columna(s): Referencia |   |
|                        | - |

|             |         |                               |                          | M                 |                   |  |
|-------------|---------|-------------------------------|--------------------------|-------------------|-------------------|--|
| ld<br>Envío | Usuario | Referencia                    | Mensaje                  | Fecha Procesado   | Total<br>Mensajes |  |
| 465422      | Te      | Fast Send 2019-06-05 06:38:11 | Esto es una prueba flash | 05-jun-2019 06:39 | 2                 |  |
| 465421      | Te      | Fast Send 2019-06-05 06:38:11 | Esto es una Prueba SMS   | 05-Jun-2019 06:38 | 2                 |  |

www.aldeamo.com

16

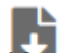

Cuenta además con la opción de descarga, solo haga clic en el ícono: y seguido de esto será notificado de la generación de su reporte en la Campana de Eventos en la parte superior derecha de la pantalla:

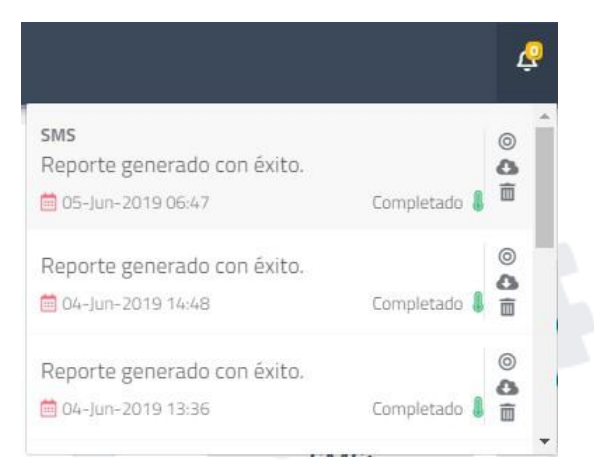

Al descargar el reporte se almacenará un comprimido con un archivo de CSV compatible con Excel con la información filtrada en el reporte:

| A  | 6       | c                             | D                            | E                 |                   |            | н                 |
|----|---------|-------------------------------|------------------------------|-------------------|-------------------|------------|-------------------|
| Id | Usuario | Referencia                    | Fecha y hora procesado       | Total de mensajes | Mensajes fallidos | En proceso | Mensajes enviados |
| 4  | T       | Fast Send 2019-06-05 06:38:11 | Wed Jun 05 06:39:12 COT 2019 | 2                 | 0                 | 0          | 2                 |
| 41 | . Т     | Fast Send 2019-06-05 06:38:11 | Wed Jun 05 06:38:55 COT 2019 | 2                 | 0                 | 0          | 2                 |

## 11. Salir

Una vez terminada de usar la plataforma Tell it, realice su salida segura del sistema a través del botón "salir" en la parte superior derecha de la herramienta junto a su nombre de usuario:

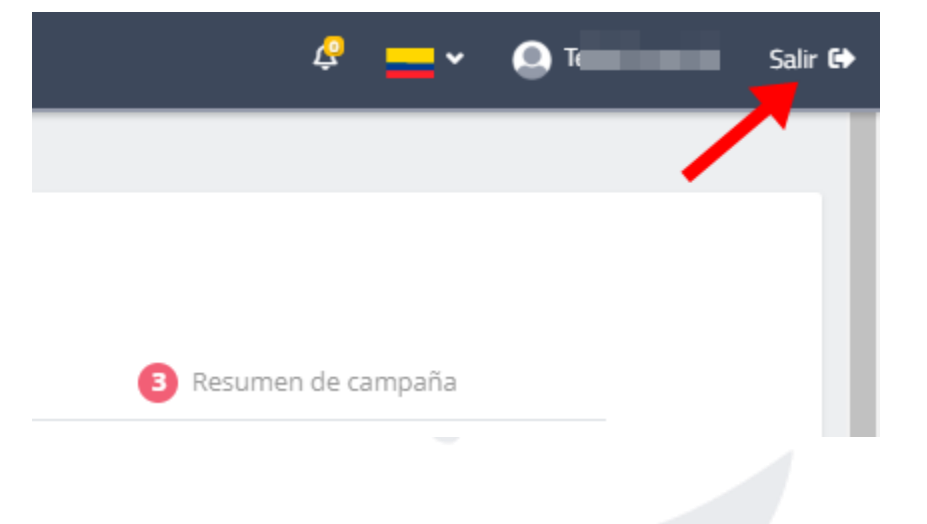